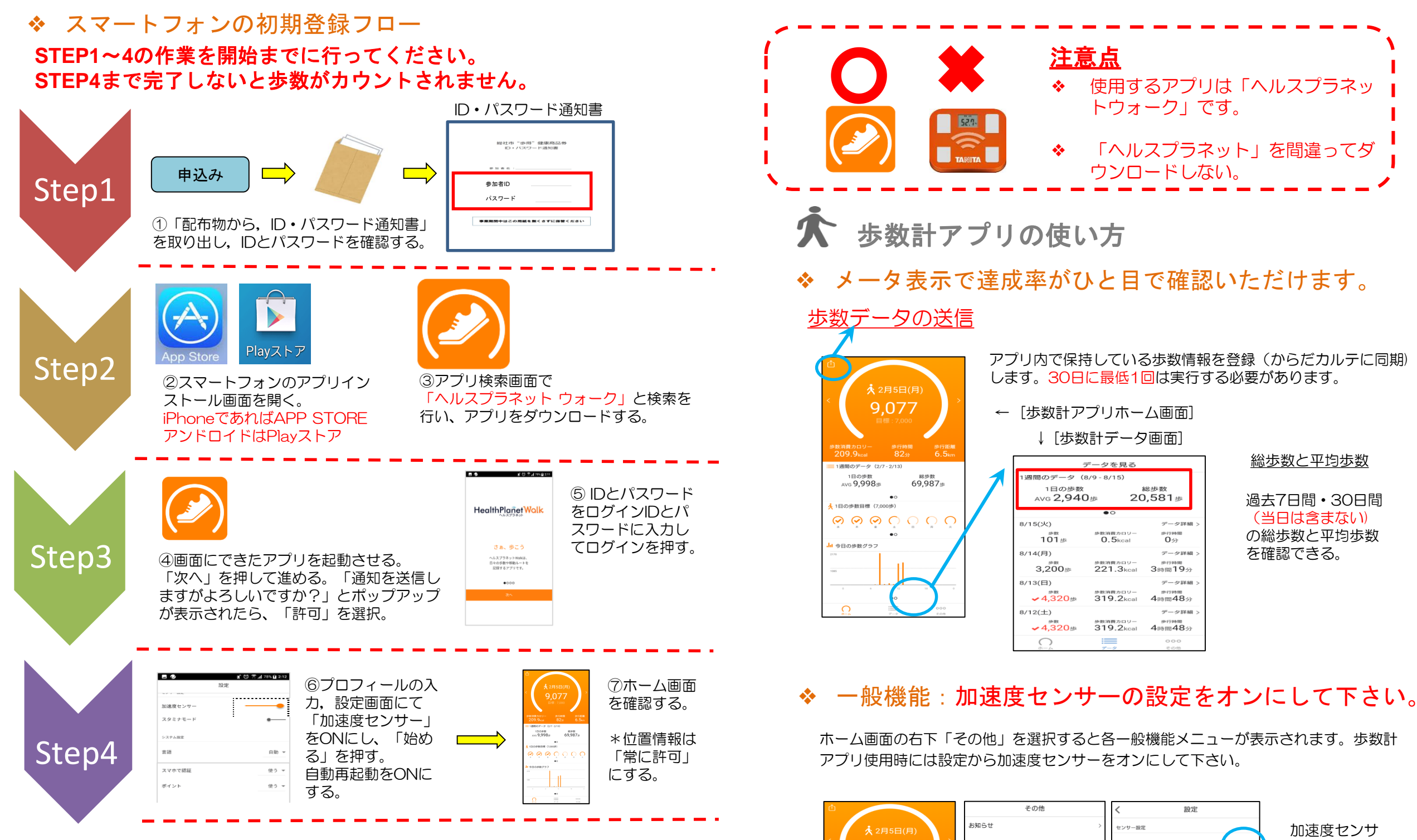

#### 使用可能なスマートフォン

対応するスマートフォン端末は以下のページを参照ください。 http://www.tanita-thl.co.jp/support/my/my200/

<Android>Android5.1以上 <iPhone>iPhone6以降に販売された機種iOS11.0以上 (iPadやiPod touch等は不可)

該当スマートフォン端末、OS以外の動作は保障できませ ん。一部のSIMフリーには対応していません。

| 対応する端末については, 左記<br>ページで確認していただくか,<br>健康医療課までご相談ください。 |
|------------------------------------------------------|
| 参照URL                                                |

https://www.healthplanet.jp /apps/index.jsp

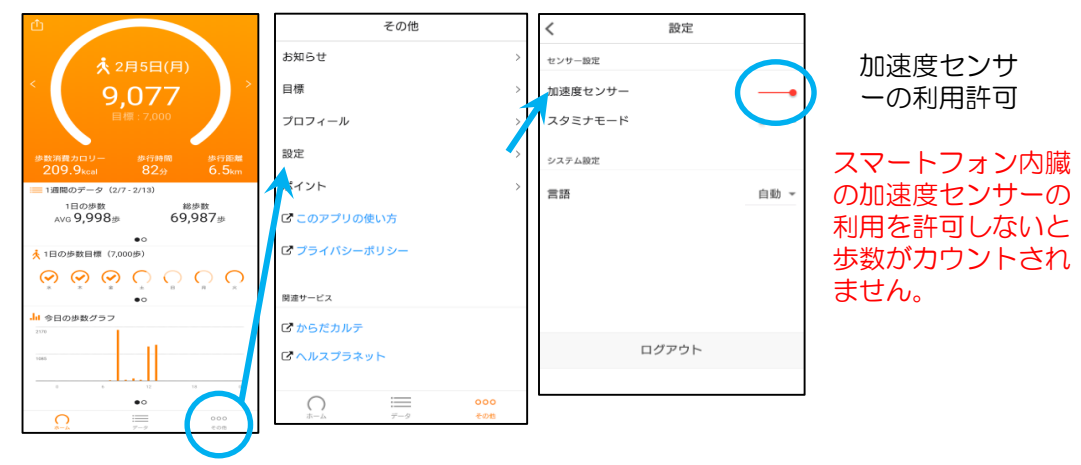

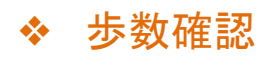

日々の歩数の確認が確認できるので見てみましょう。

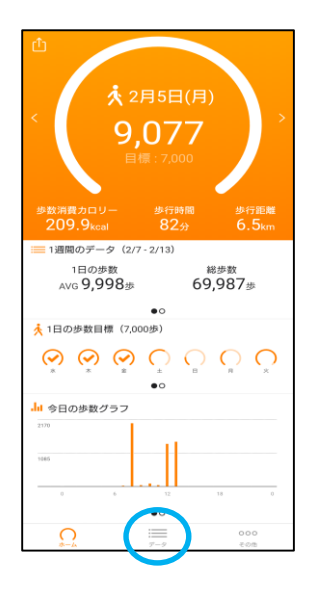

### 確認できる内容

歩数,1日の目標歩数に対する達成度 歩数消費カロリー,歩行時間,歩行距離 歩数平均・総歩数(1週間,1カ月) 1日の歩数目標達成度(1週間) 1週間の歩数目標の達成度(1カ月間) 歩数グラフ(1日,1週間) ・目標

1日歩数目標,1週間歩数目標 ・お知らせ

## スマートフォンアプリ 「Health Planet WALK」の使い方

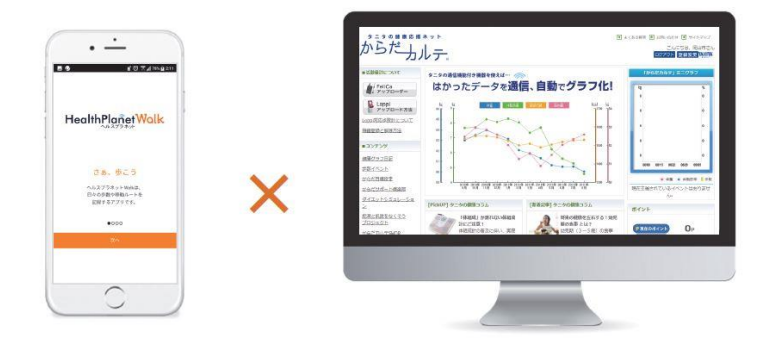

## ◆ 体組成測定の方法

指定の体組成計で測定する場合、下記手順に従って測定してください。

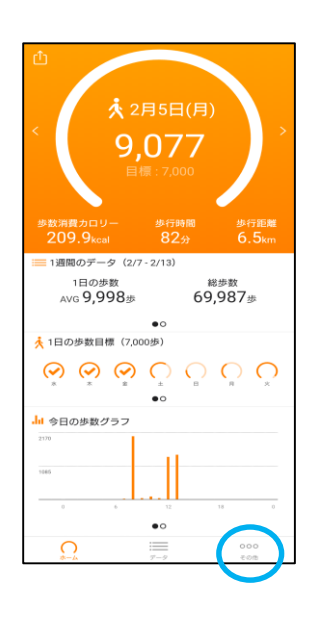

その他の「スマホで認証」 をタップし、歩数計読取器 の近くに置いて、測定を行 ってください。

※スマートフォンで体組成 測定をする場合は、 BlueToothを「ON」にし ておく必要があります。 ※体組成計とつながると、 歩数計読取器のランプが青 色に変わります。

# 総社市健康インセンティブ事業 "歩得"健康商品券

## ◆ その他事項について

その他の各項目に関しましては、「その他」の 「このアプリの使い方」もしくはQRコードから 使い方ガイドをご参照ください。

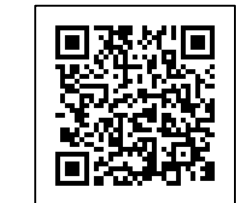

ご不明な点につきましては下記へお問い合わせください。

総社市 保健福祉部 健康医療課 TEL: 0866-92-8259 時間: 平日 8:30~17:15